# Hearth

## Set Up Guide

Whether you're new to offering financing or an industry veteran, we're here to help you master selling with financing and close as many deals as possible with Hearth.

Our Launch Program will make you a financing all-star. We'll walk you through the steps of setting up and selling with Hearth so that offering financing becomes an easy, repeatable, and successful part of your sales process.

This Set Up Guide will help you complete the first step of your Launch Program: getting up and running with your brand-new tools.

#### Let's get started!

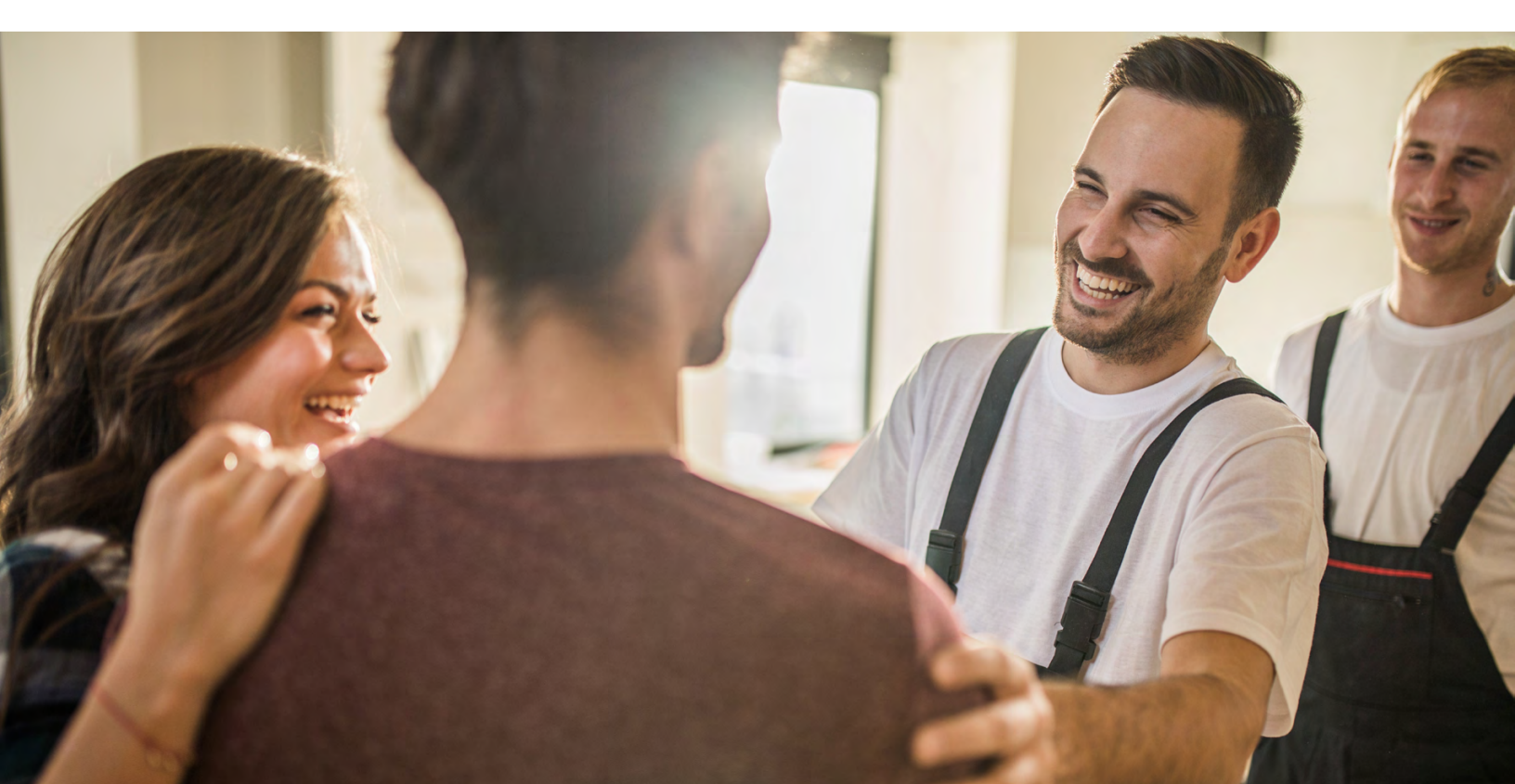

## Step 1: Download the Hearth app

The Hearth app is as mobile as you are. Whether you're on site, in the office, or on the move, you can use your app to offer financing to your customers, track their funding progress, and find helpful advice for selling with financing.

If you don't have the app yet, you can get it by following this link on your mobile device: https://go.gethearth.com/app/

#### Note: Make sure you download your app before your kick-off call!

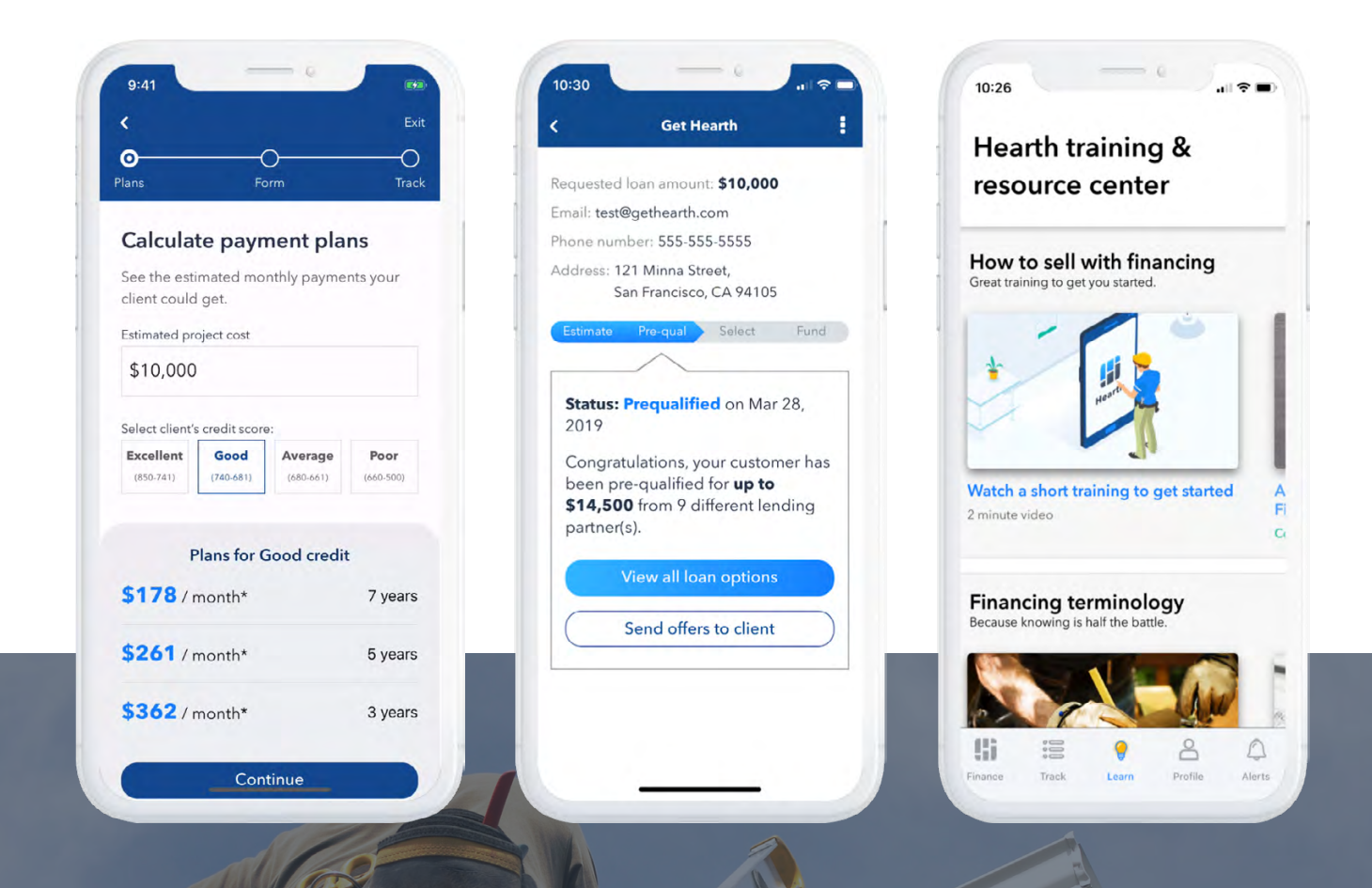

Contractors with the Hearth app fund 40% more projects on average than contractors without the app.

## Step 2: Get your marketing tools

Letting potential customers know that you offer financing is the first step towards winning more business. Hearth helps you promote your financing options in several ways.

## Website Banner

If your business has a website, you can use it to advertise that you offer financing options and to generate more qualified leads.

When a lead clicks your banner, they'll be taken to your financing portal where they can see potential financing offers within minutes -- and you'll get a new lead that you know has a way to pay.

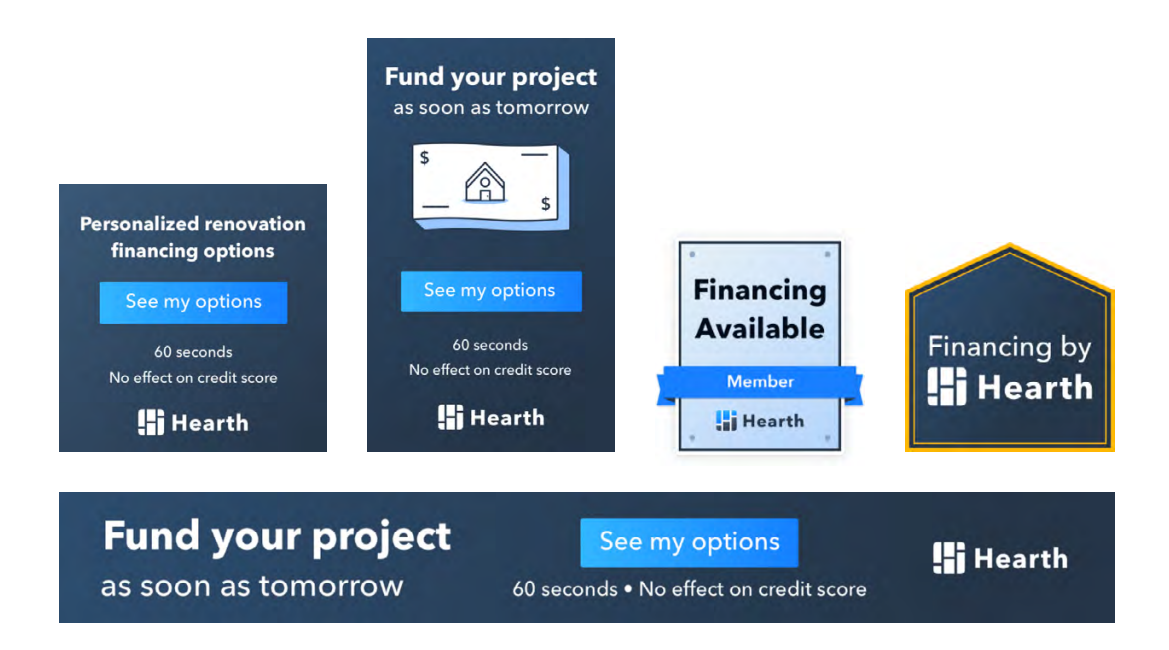

On average, Hearth contractors who add a banner to their website fund 38% more projects than those who don't.

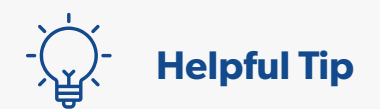

#### Here's what you need to do to add a banner to your website:

| 📕 Hearth        | Dashboard                                                                                      |
|-----------------|------------------------------------------------------------------------------------------------|
| Dashboard       | Welcome to the new Hearth dashboard                                                            |
| Track Financing | The new Hearth dashboard makes it easier than ever to close more sales with financing. Awesome |
| Company         | Need help finding anything? Call us: (512) 686-4141                                            |
| Team            |                                                                                                |
| Marketing tools | Setup checklist                                                                                |
| Company profile | Get setup with your Hearth success tools                                                       |

- 1. Go to your Hearth account
- 2. Click "Marketing tools"
- 3. Select your favorite banner using the dropdown menu
- 4. Copy the banner link or send it to your webmaster to add to your website

#### **Banner** selection

Use the dropdown to preview and select each banner layout. Add the banner to your website by copying the text below or sending the information to your webadmin.

#### **Banners**

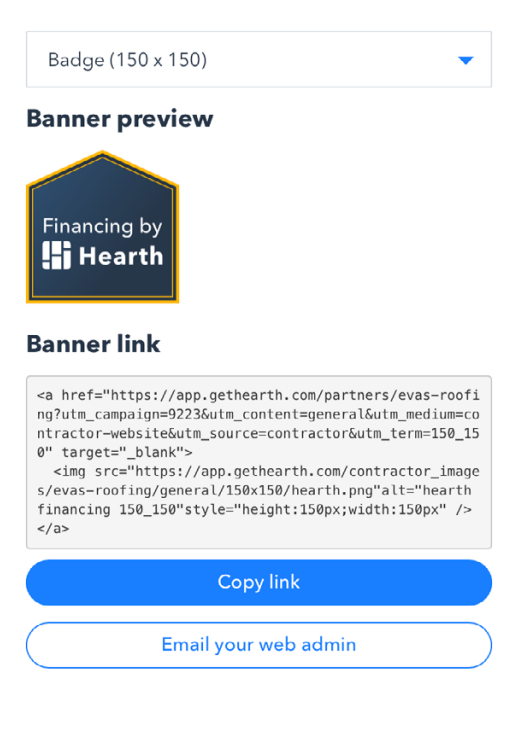

### Sample text for your website

A short description about payment options alongside your banner can help seal the deal. We've included examples below that you can copy and paste onto your website:

See your personalized monthly payment options within minutes and without affecting your credit score. No prepayment penalties. No home equity required.

Project financing: Hearth helps you find monthly payment options that fit your budget. Seeing options doesn't affect your credit score!

Find convenient monthly payment options for your project. See your personalized payment plans without affecting your credit score now.

We've partnered with Hearth to bring you fixed monthly payments without any prepayment penalties or home equity requirements. You can receive the funds for your project within days and spread out your payments over time.

Hearth makes it easy for you to find monthly payment options for your project, with:

- Loan amounts up to \$100,000
- Affordable monthly payment options
- Funding within 1-3 days
- No prepayment penalties
- No home equity required

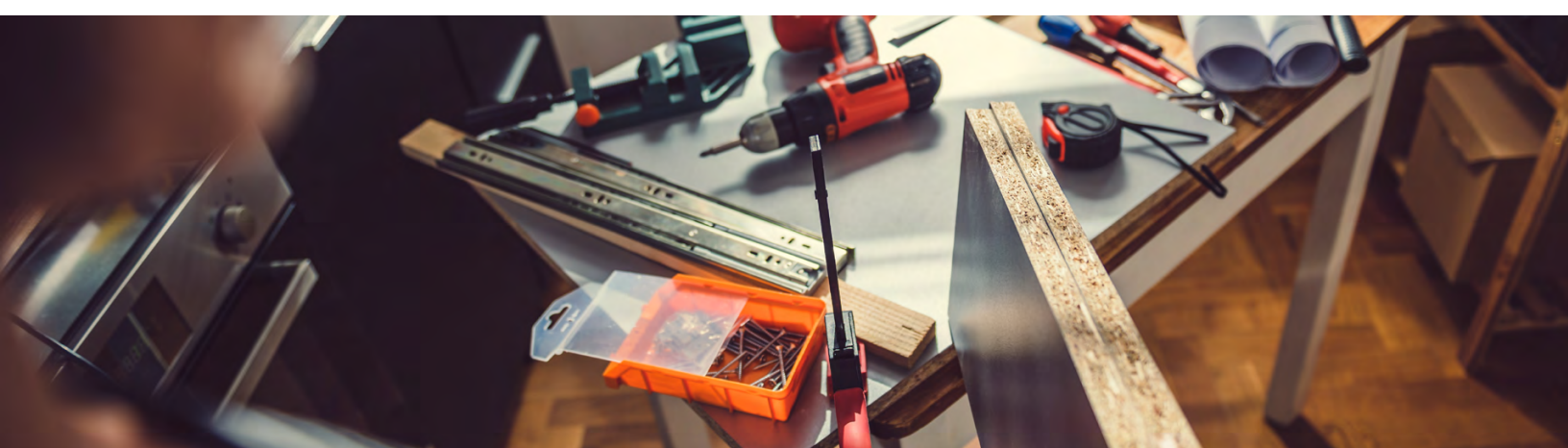

## Share your link on Facebook

Adding your payment options page link to your business' Facebook page can help you reach potential customers who are looking for an alternate way to pay. When a lead clicks the link, they'll be directed to your financing portal and will be able to see potential monthly payment options in minutes (and without any effect on their credit score).

#### Here's how to add Hearth to your Facebook Business page:

- 1. Log into your business Facebook page
- 2. Click "About" (in the menu underneath the profile picture)
- 3. Click "Edit Page Info"
- 4. Find "Website"
- 5. Paste your personalized link directly into the pop-up box

| Edit your detail  | S                                                                                                    |                  |                       | ×    |  |
|-------------------|----------------------------------------------------------------------------------------------------|------------------|-----------------------|------|--|
| General           | Contact                                                                                               | Wifi             | Location              | More |  |
| GENERAL           |                                                                                                    |                  |                       |      |  |
| Description       | Hearth helps homeowners make smart financial decisions about their home improvement projects.         |                  |                       |      |  |
| Categories        | Financial Service                                                                                     | Home Impro       | vement ×              |      |  |
| CONTACT           |                                                                                                    |                  |                       |      |  |
| Phone Number      | +1 ▼ 5126864141<br>Extension (optional)<br>My Page doesn't have a phone number<br>Save Changes Cancel |                  |                       |      |  |
| Website           | https://app.gethearth.com/partners/jeffs-sprinklers  My Page doesn't have a website                   |                  |                       |      |  |
| Email             | hello@gethearth.com<br>My Page doesn't have an email                                                  |                  |                       |      |  |
| WIFI<br>WIFI Name | This place has a                                                                                      | a wireless netw  | rork                  |      |  |
|                   | Your Wi-Fi networ                                                                                     | k name as it app | ears in your settings |      |  |

-\\_

**Pro-Tip:** You can also keep your financing options top of mind by sharing your payment options link in Facebook posts.

## Custom Flyers

You can share, download, or print your branded flyers right from your web dashboard or app to share them with potential customers. The flyer provides more information about why homeowners chose Hearth and how Hearth works.

**Pro-Tip:** Some of our most successful contractors print out a stack of flyers and bring them to expos and conferences.

#### Log into your account $\rightarrow$ Click "Marketing tools" $\rightarrow$ Find "Marketing Flyer" 📑 Hearth Dashboard Dashboard Welcome to the new Hearth dash Track Financing Advertising tools Advertising tools Marketing Flyer Share on Company Facebook Give these flyers to your Team customers as part of your Post your financing link to bid. It includes financing Marketing tool your facebook page so tup checklist information and your your customers can Get setup with your Hearth financing link. Company profile request project financing. Download flye 11:21 (512) 686-4141 Chat support **Hearth Member** He View Badge Vi Your payment options page link: To find your flyers in your app, Ū https://www.gethearth.com/partners/... log into your app $\rightarrow$ Go to "Profile" $\rightarrow$ "Flyer" Resources Help Flyer 🗲 Web banner Message templates Refer a friend Training video Demo mode

#### To find your flyers in your web dashboard:

## Attend your kick-off call

Once you complete the steps in this Set Up Guide, you're ready for the second step of your Launch Program: a kick-off call with your financing coach. The two of you will work closely together to develop a personalized success plan that will get you closing deals with Hearth in no time.

If you haven't yet scheduled this call, please reach out to us at **512-686-4141** and we'll set it up!

Going through the steps in this Set Up Guide puts you well on your way to finding success -and more business -- with Hearth By the time you've completed the full Launch Program, we're confident that you'll be a pro at closing more deals with financing!

Remember -- we're here to help. You can reach your financing coach from Monday to Friday from 8:00 a.m. to 5:00 p.m. CT at:

Phone: (512) 686-4141 Email: support@gethearth.com

## 📑 Hearth

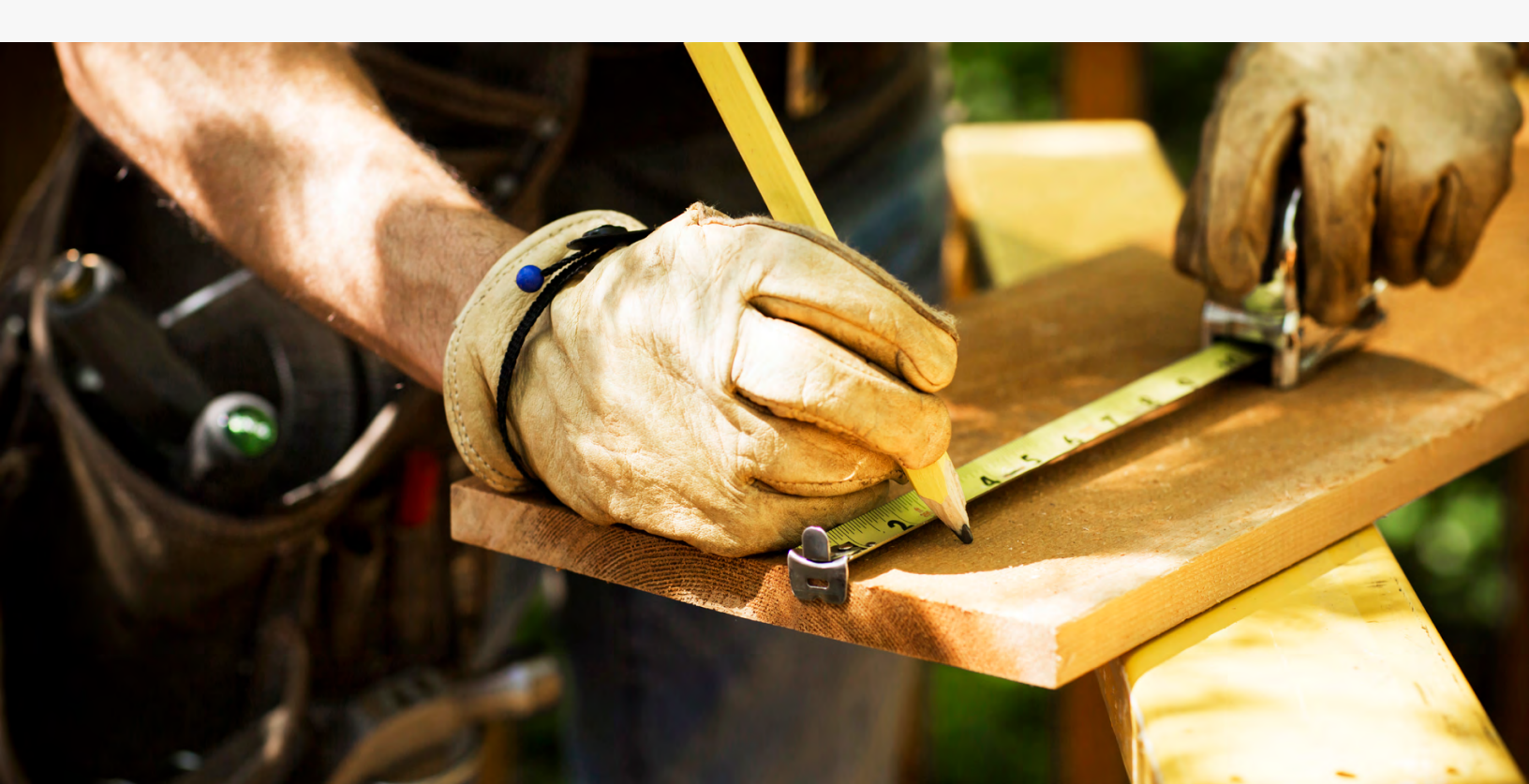